## Setup > Admin

The Setup > Admin screen allows users to be added to the system, determines what role the user should have within the system, and allows for a password reset for admins.

1. Click Setup, then select Admins

| ☆ Ho                    | ome              | Family    | Payments    | Attendance   | Lessons        | Meals                                       | Connect     | Approvals           | Reports     | Staff        | Setup   | ۹           |
|-------------------------|------------------|-----------|-------------|--------------|----------------|---------------------------------------------|-------------|---------------------|-------------|--------------|---------|-------------|
| Home                    | ) In             | nformatio | on          |              |                |                                             |             |                     |             |              | Semes   | ter         |
|                         |                  |           |             |              |                |                                             |             |                     |             |              | Classr  | oom         |
| <ul><li>Infor</li></ul> | mation           | 1         |             |              |                |                                             |             |                     |             |              | Classr  | oom Summary |
| Notic                   | e: The           | DayCar    | e Works and | SchoolCare W | orks office    | es will be                                  | closed July | 3 in observa        | nce of Inde | epender      | Rates   |             |
| Mon                     | tay, Jul         | y 6.      |             |              |                |                                             |             |                     |             |              | -       |             |
| _                       |                  | _         |             |              |                |                                             |             |                     |             |              | Fees    |             |
|                         |                  |           | _           | Cla          | Classroom List |                                             |             |                     |             | Vacati       | on      |             |
|                         | 1                |           |             | 31           | Contor         |                                             |             | Classroot           |             | Party        |         |             |
| Infor                   | mation           | 4         | Schedules   | Semester     | DC             | N Transa                                    | tional- CF  | NTER 1              |             | Tytende      | Sched   | ule         |
|                         |                  |           |             |              | DC             | N Transa                                    | ctional- CE | NTER 1              |             | Extende      | Bus     |             |
|                         | 11               |           | S٩          | 2            | DC             | N Transa                                    | ctional- CE | NTER 1              |             | -<br>ull Day |         |             |
|                         | Birthday Billing |           |             |              | DC             | N Transa                                    | ctional- CE | NTER 1              | 1           | nfants       | Healtr  | 1           |
| Birl                    |                  |           | Billing     | Pending      | DC             | DCW Transactional- CENTER 1 PM, Af<br>Room, |             | PM, Afte<br>Room, N | Check       | list         |         |             |
|                         |                  |           |             |              | DC             | N Transa                                    | ctional- CE | NTER 1              | 1           | Summer       | Daily S | Sheets      |
|                         | 0                |           | 2           | 282          | DC             | N Transa                                    | ctional- CE | NTER 1              |             | Week 1       | Admir   | IS          |
| Decis                   | mations          |           | Changes     | New Temily   | DC             | N Transa                                    | ctional- CE | NTER 2              | 1           | Summer       | Syster  | n Config    |
| Regis                   | rations          |           | Changes     | New Family   |                |                                             |             |                     |             |              | Syster  | ii Coning   |

2. On the Admins screen, all listed users have a username and password to log into the website. This list contains users setup under Staff > Staff List <u>and</u> Setup > Admins

| Admi | n List |                                                                                                    |              |                                                                                                    |                                                                                                    |   |
|------|--------|----------------------------------------------------------------------------------------------------|--------------|----------------------------------------------------------------------------------------------------|----------------------------------------------------------------------------------------------------|---|
|      |        | User Name                                                                                                    | First Name   | Last Name 🔺                                                                                                    | Email                                                                                                    |   |
| 1    | 0      | Sector Sector                                                                                                    | and a second | and the second second sec | and the second second                                                                                                    | × |
| 1    |        | littlebopeep                                                                                                    | Little       | BoPeep                                                                                                    |                                                                                                    | × |
| 1    |        | and the second second sec | 1000         | 10.00                                                                                                    | and the second second se | × |
| 1    | -      | CGdemo                                                                                                    | CGdemo       | CGdemo                                                                                                    |                                                                                                    | × |
| 1    | -      | DCWSAFull                                                                                                    | DCWSAFull    | DCWSAFull                                                                                                    |                                                                                                    | × |
| 1    | -      | SiteDirector                                                                                                    | Site         | Director                                                                                                    |                                                                                                    | × |
| 1    | -      | SiteDirector1                                                                                                    | Site         | Director                                                                                                    |                                                                                                    | × |
| 1    | -      | cgjanedoe                                                                                                    | Jane         | Doe                                                                                                    |                                                                                                    | × |
| 1    | -      | TransactEmployee                                                                                                    | Transact     | Employee                                                                                                    |                                                                                                    | × |
| 1    | -      | CONTRACTOR OF A                                                                                                    | 100          | - Constitution of                                                                                                    |                                                                                                    | × |
| 1    |        |                                                                                                    |              |                                                                                                    |                                                                                                    | × |
| 1    | -      | BurtonandJenifer                                                                                                    | Burton       | Jenifer                                                                                                    |                                                                                                    | × |
| 1    | -      | ListingUser                                                                                                    | ListingUser  | ListingUser                                                                                                    |                                                                                                    | × |
| 1    |        | 100 million (100 million)                                                                                                    | 100          |                                                                                                    |                                                                                                    | × |
| 1    | 0      | 1000                                                                                                    |              | 1.000                                                                                                    | and the second second se | × |
|      | -      | :0                                                                                                    | D            | Duting and                                                                                                    | Tromeilare                                                                                                    | - |

3. To edit the user's role detail, click the Modify icon in the left column

| up -> Admins |              |                                                                                                    |                                                                                                    |                       |   |  |  |
|--------------|--------------|----------------------------------------------------------------------------------------------------|----------------------------------------------------------------------------------------------------|-----------------------|---|--|--|
| Admin List   |              |                                                                                                    |                                                                                                    |                       |   |  |  |
|              | User Name    | First Name                                                                                                    | Last Name 🔺                                                                                                    | Email                 |   |  |  |
| 1            | 100 C        | and the second second se | and the second second se | And the second second | × |  |  |
| 1            | littlebopeep | Little                                                                                                    | BoPeep                                                                                                    |                       | × |  |  |
| /            | 1000         | 100                                                                                                    | 10 million 10                                                                                                    | and the second second | × |  |  |
| 1            | CGdemo       | CGdemo                                                                                                    | CGdemo                                                                                                    |                       | × |  |  |
| /            | DCWSAFull    | DCWSAFull                                                                                                    | DCWSAFull                                                                                                    |                       | × |  |  |

4. The details will display in the Administrator Information section below

| Administrator Info | rmation                          |            |                             |  |
|--------------------|----------------------------------|------------|-----------------------------|--|
| • User Name:       | littlebopeep                     |            |                             |  |
| * First Name:      | Little                           |            |                             |  |
| * Last Name:       | ВоРеер                           |            |                             |  |
| Status:            | Active 🗸                         |            |                             |  |
| Center:            | Site Administrator (Full Access) | ~          | DCW - Transactional         |  |
|                    | Site Administrator (Full Access) | ~          | DCW Transactional- CENTER 1 |  |
|                    | Site Administrator (Full Access) | ~          | DCW Transactional- CENTER 2 |  |
|                    |                                  |            |                             |  |
| l                  | Apply To All                     | Selections |                             |  |
| Roles:             | No Access                        | ~          |                             |  |
| APPLY ALL          |                                  |            |                             |  |
| Email:             | disadaria.                       |            |                             |  |
| * Password:        | •••••                            |            |                             |  |
| Confirm Password:  |                                  |            |                             |  |
| SAVE               |                                  |            |                             |  |

- The Username is read-only. Once a username is set, it cannot be changed
- First Name/Last Name these can be changed at any time
- Status set the admin's status as Active or Inactive. This determines if they can log into the site
- Center select the user role for each site/facility, or
- Select the role under the Roles section to apply to all centers
- Add an email address
- Password use this field to change the user's password, then click Save